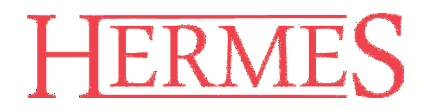

# Uporabniški priročnik 3.0 **PODPIS**

Verzija: **1.0** Datum: **08.06.2015** 

#### KAZALO

| 1. | PROGRAMSKE ZAHTEVE     |                                         | 1 |
|----|------------------------|-----------------------------------------|---|
|    |                        |                                         |   |
| 2. | FAKTURIRANJE           | ••••••••••••••••••••••••••••••••••••••• |   |
| 3. | MATERIALNO POSLOVANJE  |                                         | 2 |
|    |                        |                                         |   |
| 4. | DELO S PODPISOVALNIKOM |                                         | 4 |

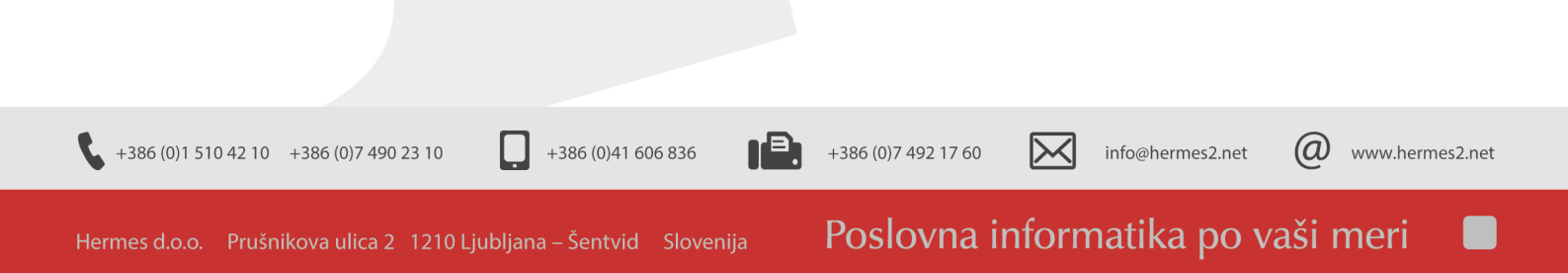

#### 1. Programske zahteve

Programski dodatek **ePODPIS** omogoča podpisovanje dokumentov s pomočjo tablice za podpisovanje in elektronsko shranjevanje podpisa ter prikaz na izpisnih poročilih. Modul je prilagojen delu s podpisno tablico **Signotec SIGMA**.

Pri nakupu modula *ePodpis* se v programih **Fakturiranje** in **Materialno poslovanje** aktivirajo gumbi, ki so namenjeni shranjevanju podpisov za posamezne podpisnike dokumentov.

Programski dodatek je omogočen v programih:

- 3.0 HermeS Fakturiranje verzija 6.033 in višje
- 3.0 HermeS Materialno poslovanje verzija 6.026 in višje

#### 2. Fakturiranje

Če na

V Pregledu faktur se v desnem spodnjem kotu omogoči gumb Podpiši dob .:

| × | tus    | Račun          | Kupec                                                                                                    | Dati       | um         |          | Znese  | *k       |       | TVA |   |
|---|--------|----------------|----------------------------------------------------------------------------------------------------|------------|------------|----------|--------|----------|-------|-----|---|
|   | Leto S | tRac Tip Fak   | Kupec Naziv Kup                                                                                                    | Računa     | Dura       | Bruto    | Davki  | Neto     | ZPlac |     |   |
| • | 2 2014 | 13 Račun       | The state of the second second                                                                                                    | 20.03.2014 | 20.03.2014 | 2.440,00 | 440,00 | 2.000,00 |       | EUR | 1 |
|   | 0 2014 | 15 Račun       | The second second second                                                                                                    | 1.04.2014  | 1.04.2014  | 683,21   | 123,20 | 560,01   |       | EUR |   |
|   | 0 2014 | 16 Dobropis    | INCOMPANY AND A STREET, STREET, STREET | 1.04.2014  | 1.04.2014  | 597,80   | 107,80 | 490,00   |       | EUR |   |
|   | 0 2014 | 17 Dobropis    | INT CONTRACTOR OF STREET                                                                                                    | 1.04.2014  | 1.04.2014  | 597,80   | 107,80 | 490,00   |       | EUR |   |
|   | 0 2014 | 18 Račun       | THE CONTRACTOR IN CONTRACTOR                                                                                                    | 10.04.2014 | 10.04.2014 | 60,00    | 10,82  | 49,18    |       | EUR |   |
|   | 0 2014 | 19 Račun       | Comparison of the state of the state of the  | 10.04.2014 | 10.04.2014 |          |        |          |       | EUR |   |
|   | 0 2014 | 20 Račun       | THE CONTRACTOR STATES                                                                                                    | 10.04.2014 | 10.04.2014 |          |        |          |       | EUR |   |
|   | 0 2014 | 21 Račun       | THE CONTRACTOR STATE                                                                                                    | 10.04.2014 | 10.04.2014 |          |        |          |       | EUR |   |
|   | 0 2014 | 22 Račun       | CONTRACTOR AND INCOME.                                                                                                    | 10.04.2014 | 10.04.2014 |          |        |          |       | EUR |   |
|   | 2 2014 | 23 Račun       |                                                                                                    | 16.04.2014 | 16.04.2014 | 2.029,93 | 366,05 | 1.663,88 |       | EUR |   |
|   | 1 2014 | 24 Račun       |                                                                                                    | 16.04.2014 | 16.04.2014 | 2.051,33 | 369,91 | 1.681,42 |       | EUR |   |
|   | 0 2014 | 25 Račun       | THE PERSON NUMBER OF T                                                                                                    | 28.04.2014 | 28.04.2014 | 1.758,00 | 293,00 | 1.465,00 |       | EUR |   |
|   | 0 2014 | 26 Avansni rač | CONTRACTOR AND A CONTRACTOR                                                                                                    | 28.04.2014 | 28.04.2014 | 3.279,97 | 591,47 | 2.688,50 |       | EUR |   |
|   | 0 2014 | 27 Račun       | THE CONTRACTOR AND ADDRESS.                                                                                                    | 5.05.2014  | 5.05.2014  |          |        |          |       | EUR |   |

+386 (0)7 492 17 60

n Þ.

1

 $\left|\times\right|$ 

#### 3. Materialno poslovanje

V *Knjiženju prejemov izdaj* se omogočijo trije gumbi za podpisovanje in sicer: *Podpis prejemnika*, *Podpis voznika* in *Podpis izdajatelja* 

| 0bo       | Jiženj<br>dobje: | e pre<br>7.07 | jemov ir<br>7.2012 | do 31.12    | .2014                  |                 | Eksterni j         | prevzem    |             |
|-----------|------------------|---------------|--------------------|-------------|------------------------|-----------------|--------------------|------------|-------------|
| Doł       | kumei            | nt VD:        | 01                 | 4           | ŝt. Dok.: 000040       | Leto: 1         | 4 Z dne:           | 27.06.2014 |             |
| Eks       | terni p          | revze         | mi Inter           | ni prevzemi | zdaja na delovni nalog | Interne izdaji  | e Eksterne izdaje  |            |             |
| Eks<br>či | sterna<br>dospr  | št.:<br>atia: | 112                | 1           | Dobavitelj: 99999 🔧    | TEST            |                    |            |             |
| Vr 1      | Gospe<br>Fransi  | oorta:        | 0                  | +           | Incoterms:             | Vrsta pos       | la: 🚺 🐔 📃          |            |             |
| 0.        | omba             | r [           |                    | ×           |                        | ,               | v                  |            | ]           |
| ob        | ,ombe            | ·             |                    |             |                        |                 |                    |            |             |
| Pozi      | icije            | Vsebi         | na pozicij         | e           |                        |                 |                    |            |             |
| ×         | Skla             | d Šifr        | a blaga            | Katal. št.  | Naziv materiala        | EM              | Promet             | Cena       | Vrednost Op |
|           |                  |               |                    |             |                        |                 |                    |            |             |
|           |                  |               |                    |             |                        |                 |                    |            |             |
|           |                  |               |                    |             |                        |                 |                    |            |             |
|           |                  |               |                    |             |                        |                 |                    |            |             |
|           |                  |               |                    |             |                        |                 |                    |            |             |
|           |                  |               |                    |             |                        |                 |                    |            |             |
| 3.        | Pop              | oravi c       | eno 📝              | Lokacija    | 🌾 Dokumenti            | •               | F2-Vstavi          | Spremeni   | 📕 Briši     |
| nvi       | l doki           | mont          |                    |             | 🕹 Uvoz poz.            | Kniizi v        | GK Celotna         | vrednost:  | 0.00        |
|           | Podr             | nis nre       | iemnika            | Podr        | is voznika             | Podnis izdaiate | dia                |            | -,-0        |
| 5         | . 04             | no pro        |                    |             |                        |                 |                    |            |             |
| 9         | Stanje           | mate          | riala 682          | Serijske št | evilke F10 - Nati      | sni kr. Na      | tisni na din. pod. | Zapri      | 🔮 Pomoč     |

Pri Urejanju konsignacij se omogočijo trije gumbi za podpisovanje: Podpis prejemnika, Podpis izdajatelja in Podpis odg. Osebe.

|            |         |            |       |                                         |           | Obdobje: 7.07.2012 do: 3 | 1.12.2014 |
|------------|---------|------------|-------|-----------------------------------------|-----------|--------------------------|-----------|
| Stt Leto Š | tevilka | Datum      | Kupec | Naziv                                   | Pos Enota | Kraj                     | Sklad     |
| ✔ 2012     | 10 1    | 5.05.2012  | 1     |                                         |           | Petrovče                 |           |
| ✓ 2012     | 11 1    | 7.05.2012  |       |                                         |           | Komenda                  |           |
| ✓ 2012     | 12 1    | 8.05.2012  | 1     |                                         |           | Petrovče                 |           |
| ✓ 2012     | 13 2    | 22.05.2012 | 1     |                                         |           | Petrovče                 | 1         |
| ✓ 2012     | 14 2    | 23.05.2012 | 1     |                                         |           | Petrovče                 |           |
| ✓ 2012     | 15 2    | 25.05.2012 | 1     |                                         |           | Petrovče                 | 1         |
| ✔ 2012     | 16 1    | 5.06.2012  | 1     |                                         |           | Petrovče                 | 4         |
| ✓ 2012     | 17 1    | 5.06.2012  | 1     |                                         |           | Petrovče                 | 4         |
| ✓ 2012     |         | 30.06.2012 | 1     |                                         |           | Petrovče                 |           |
| 2012       | 100 3   | 31.12.2012 | 1     | -144400-1446-1-11-10-101                |           | Petrovče                 | 4         |
| ✓ 2012     | 101 3   |            | 1     |                                         |           | Petrovče                 |           |
| 2012       | 102 3   | 31.12.2012 | 1     | 100000                                  |           | Petrovče                 | 20        |
| 2013       | 1 2     | 29.04.2013 | 1     | 100000000000000000000000000000000000000 |           | Petrovče                 | 0         |
| 2014       | 1       | 7.01.2014  | 1     | - BANGET BANKER B. 1 (BALSER)           |           | Petrovče                 | 3         |
| ✓ 2014     | 2       | 8.01.2014  | 1     | AND DESCRIPTION OF TAXABLE              |           | Petrovče                 | 3         |
|            |         |            |       |                                         |           | -                        |           |

Pri Urejanju reverzov / reklamacij se omogočijo štirje gumbi oz. dva krat dva guma za podpisovanje in sicer Podpis prejemnika in Podpis izdajatelja za podpis izdajnice ter Podpis prejemnika in Podpis izdajatelja za podpis reverza.

| * Status ID reverza                   | Komitent Datu                   | n Opomba                                          |   |
|---------------------------------------|---------------------------------|---------------------------------------------------|---|
| Šifra Na                              | ziv                             |                                                   |   |
| Poknjiženo 1 1                        | 4.06.201                        | 4                                                 |   |
| Izdano 2 1                            | 4.06.201                        | 4                                                 |   |
|                                       |                                 |                                                   |   |
|                                       |                                 |                                                   |   |
|                                       |                                 |                                                   |   |
|                                       |                                 |                                                   |   |
|                                       |                                 |                                                   |   |
|                                       |                                 |                                                   |   |
|                                       |                                 |                                                   |   |
|                                       |                                 |                                                   |   |
|                                       |                                 |                                                   |   |
|                                       |                                 | Þ                                                 |   |
|                                       | •                               | <u>V</u> stavi 🔼 <u>S</u> premeni 📄 <u>B</u> riši |   |
| Podpis izdajnice<br>Podpis prejemnika | Podpis izdajatelja              | pis prejemnika 🖉 Podpis izdajatelja               |   |
| 🐑 F3-Pozicije 🎉 Knjiži 🔒              | Izdajnica 🗎 🖆 Vrni vse 🛛 🚑 Reve | rz 🕑 Zapri 🥝 Pomoč                                | ) |
|                                       |                                 |                                                   |   |
|                                       |                                 |                                                   |   |

+386

#### 4. Delo s podpisovalnikom

Pritisk kateregakoli od omenjenih gumbov aktivira digitalni podpisovalnik kot ga prikazuje spodnja slika.

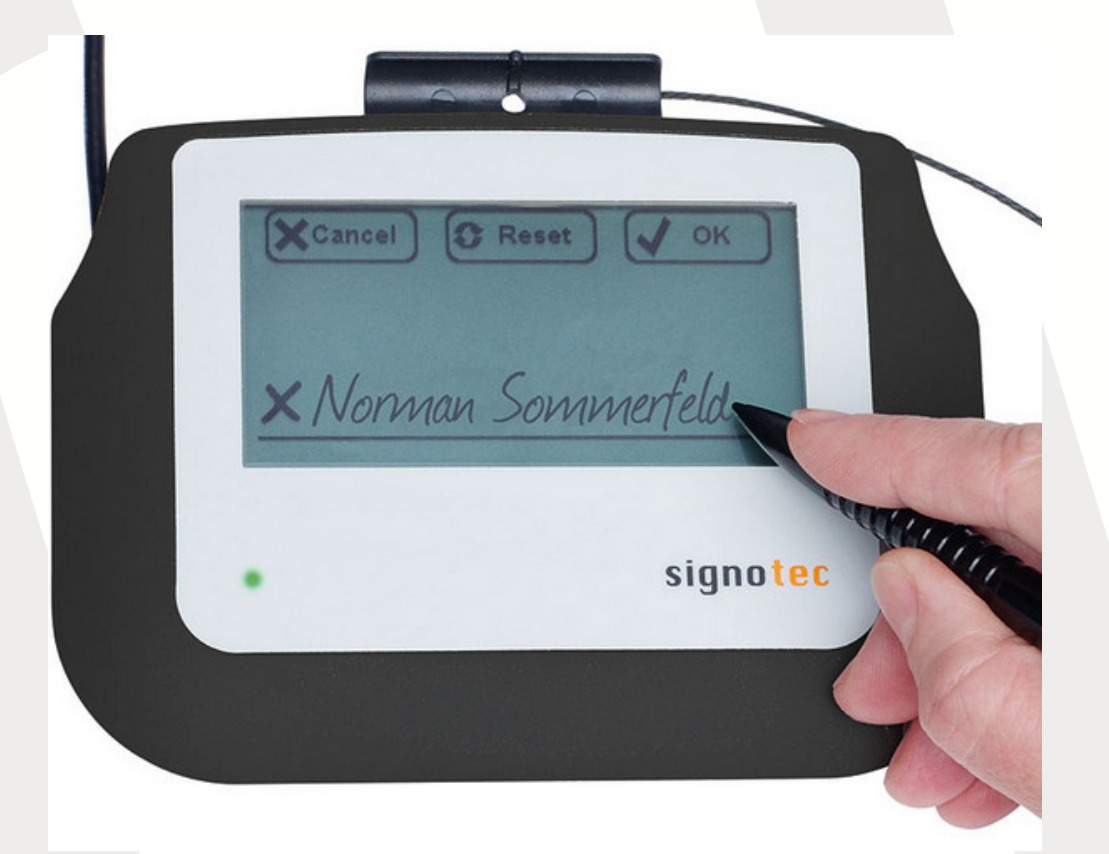

Na ekranu se pokaže ukazna vrstica, ki omogoča preklic (*Cancel*), resetiranje (*Reset*) ali potrditev (*OK*) podpisa.

#### Izpis

Podpis se v slikovni obliki shrani kot dodatek osnovnemu dokumentu v podatkovno bazo. Prikazati ga je mogoče:

- Na izpisu dobavnice na standardno podlogo (Fakturiranje)
- Na izpisu dobavnice na dinamično podlogo (Fakturiranje)
- Na izpisu dokumentov standardno podlogo (Materialno poslovanje)
- Na izpisu dokumentov dinamično podlogo (Materialno poslovanje)

+386 (0)41 606 836

Izpisi na **standardni** podlogi so že zajeti v programskem dodatku ePodpis. Izpisi na **dinamični** podlogi so plačljiv dodatek, ki ga izdelamo po naročilu uporabnika.

٦Ð

+386 (0)7 492 17 60

+386 (0)1 510 42 10 +386 (0)7 490 23 10

info@hermes2.net

 $\mathbb{X}$ 

www.hermes2.net

(a)